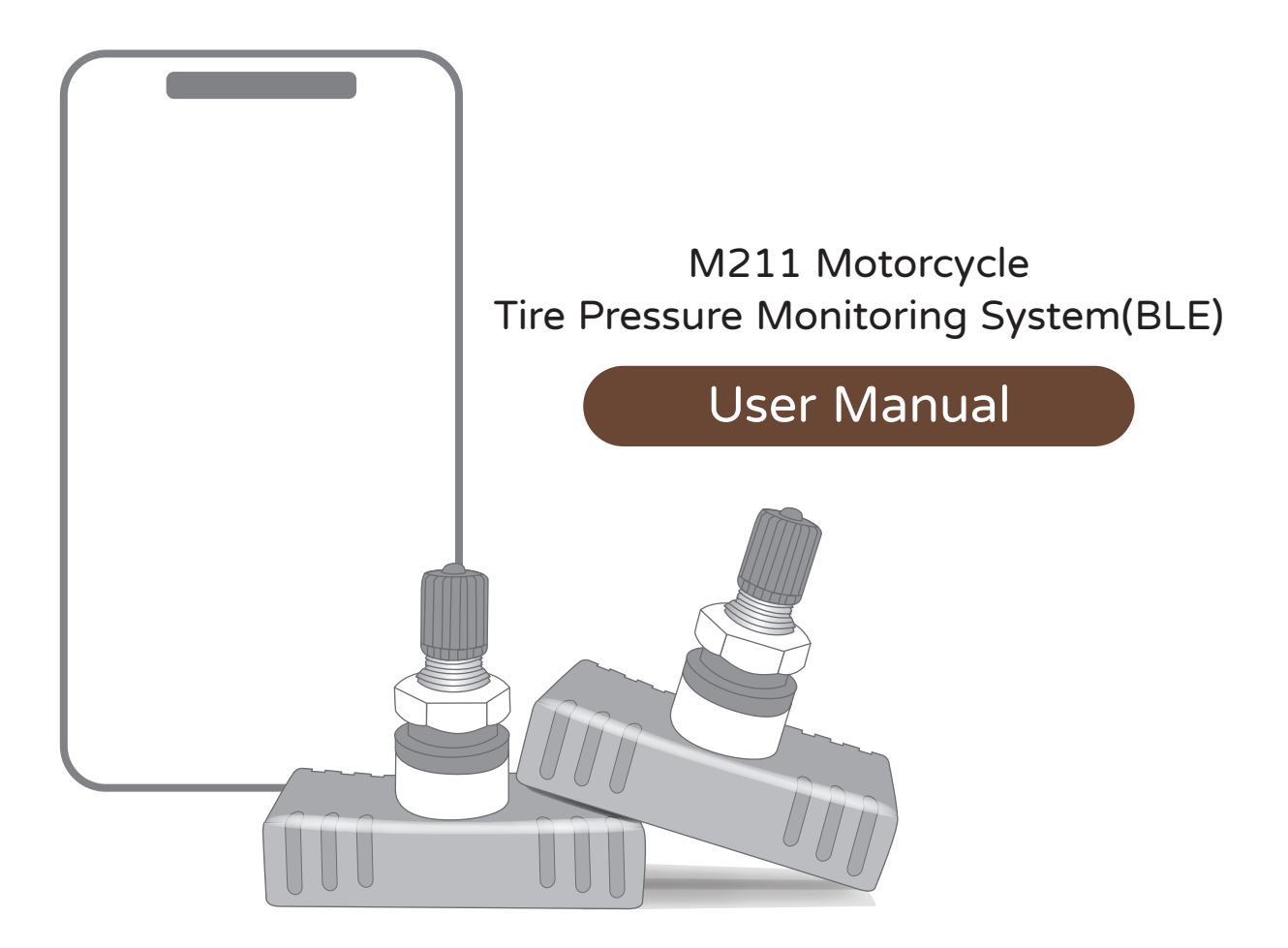

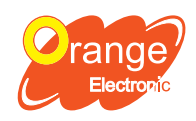

**Orange Electronic Co., Ltd.** (Headquarter) 5F, NO.29, Keya Rd. Central Taiwan Science Park, Taichung 42881, Taiwan service@orange-electronic.com

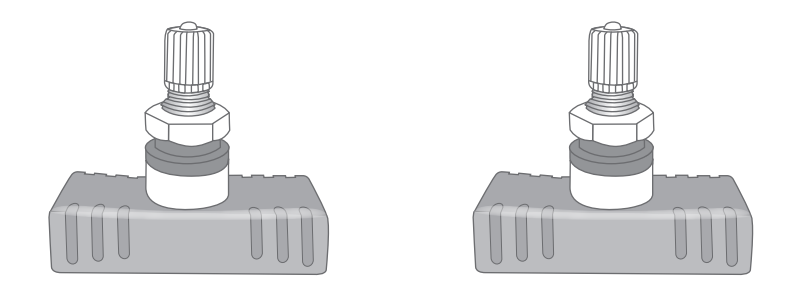

#### Internal TPMS Sensor x2

Application:

The front and rear wheels meet the M2.5 specification, with a hole diameter of 11.5mm.

# Specifications

| Working Temperature       | - 40℃ ~ 85℃ |  |
|---------------------------|-------------|--|
| Working Humidity          | Max 95%     |  |
| RF Frequency              | 2.4GHz      |  |
| Pressure Monitoring Range | 0 ~ 116 psi |  |
| Sensor Weight             | 29.5 ± 3g   |  |

Note: Hex nut installation torque,  $4.5 \sim 5$ N.m

#### **Before Installation**

- 1. Download the App APP Version: Support iOS 16.0 and above Support Android 10 and above
- 2. Open the App and follow the system demend to "Turn on Bluetooth" and "Setting Location", then select "language".
- 3. Click "Registration"

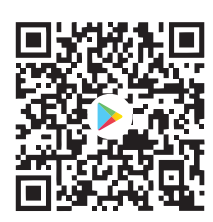

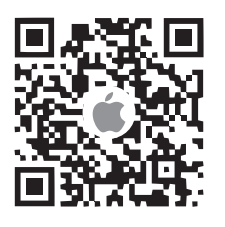

| Orange Moto TPMS |
|------------------|
| 語言               |
| 繁體中文             |
| 简体中文             |
| English          |
| Italiano         |
| 日本語              |
|                  |

| Orange Moto TPMS              |
|-------------------------------|
|                               |
| Account                       |
| Password                      |
| Remember me ? Forgot Password |
| Login                         |
| Registration                  |
| Language                      |

#### 4.

Fill out the information and comifrm the "Privacy Policy", then click "log in" for registration.

| Orange Moto TPMS                                                                                                    |
|----------------------------------------------------------------------------------------------------|
| When you register and create an account with us<br>to use the services we provide, we will ask you to<br>provide your username, email address, location,<br>and purchaser. Please make sure that the<br>information you provide is true, because it will<br>serve as important information for us to manage<br>the registration account and product warranty |
| Last name                                                                                                    |
| Last name                                                                                                    |
| Name                                                                                                    |
| Name                                                                                                    |
| Account(E-mail)                                                                                                    |
| Account(E-mail)                                                                                                    |
| Password                                                                                                    |
| Password                                                                                                    |
| I have read and agree to the Privacy Policy                                                                                                    |
| Log in                                                                                                    |
|                                                                                                    |

#### 5.

Fill out the vehicle information and click "Read Sensor".

Vehicle data is saved. (For sensor pairing, please check Page 4)

| Orange Moto TPMS                      |
|---------------------------------------|
| Nickname                              |
| License Plate                         |
| Vehicle photo Default vehicle preview |
|                                       |
| Front wheel sensor ID                 |
| Rear wheel sensor ID                  |
| Read sensor                           |
|                                       |
|                                       |

## Sensor Pairing - 3 Methods

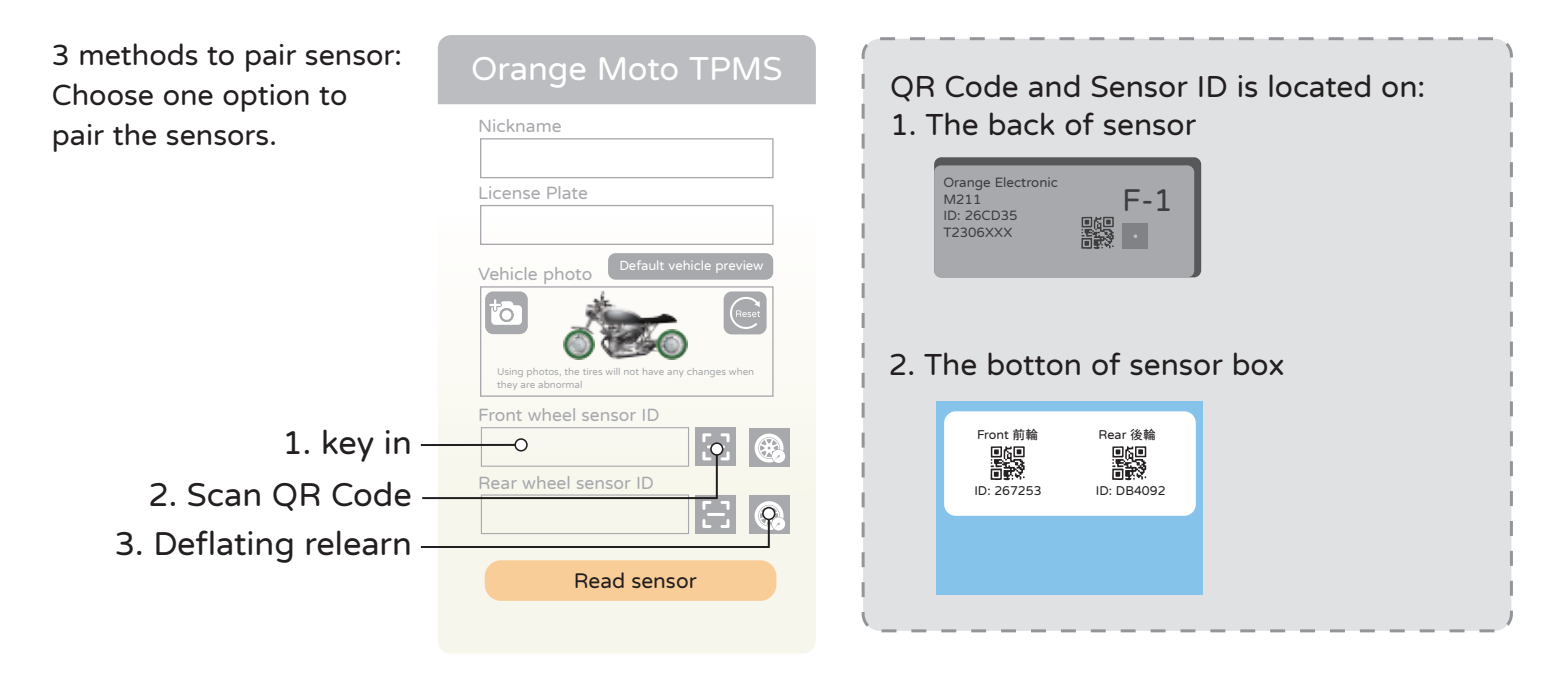

1. key in: Key in Sensor ID manually, and click "OK"

| Using pho<br>they are al | tos, the tires will<br>phormal | not have any char | nges when | Orange Moto TPMS                                                         |
|--------------------------|--------------------------------|-------------------|-----------|--------------------------------------------------------------------------|
| Front                    | wheel se                       | nsor ID           |           | Nickname                                                                 |
| Rear \                   | wheel ser                      | nsor ID           |           | License Plate                                                            |
| 26CD                     | 35                             |                   |           | Vehicle photo Default vehicle preview                                    |
| 1                        | 2                              | 3                 | A         | Using photos, the tires will not have any changes when they are abnormal |
| 4                        | 5                              | 6                 | В         | Front wheel sensor ID                                                    |
| 7                        | 8                              | 9                 | С         | Rear wheel sensor ID                                                     |
| 0                        | F                              | E                 | D         |                                                                          |
| DEL                      |                                | ОК                |           | Read sensor                                                              |
|                          |                                |                   |           |                                                                          |

2. Scan Sensor QR Code

Click "Enter", and scan the Sensor QR Code (on the back of sensor and the botton of sensor box). Once scan sucessfully, the ID will show on the screen.

| Orange Moto TPMS                      |  |
|---------------------------------------|--|
| Nickname                              |  |
| License Plate                         |  |
| Vehicle photo Default vehicle preview |  |
| Scan QR Code                          |  |
| Cancel Enter                          |  |
| Rear wheel sensor ID                  |  |
| Read sensor                           |  |
|                                       |  |

| Orange Moto TPMS                                                     |
|----------------------------------------------------------------------|
|                                                                      |
| Front 前輪<br>「「」<br>「」<br>「」<br>「」<br>「」<br>「」<br>「」<br>「」<br>「」<br>「 |
|                                                                      |

| Nickname    |             |                  |
|-------------|-------------|------------------|
| License Pla | te          |                  |
| Vehicle pho | Default     | vehicle previev  |
| 6           | SE.         |                  |
| Front whee  | l sensor ID | any changes when |
| 267253      |             | $\Xi$            |
| Rear wheel  | sensor ID   | Ξ                |
|             | Read sens   | or               |

#### System Alarm

Abnormal tire pressure: the tire pressure symbol, wheel position diagram, and tire pressure value will be shown in red.

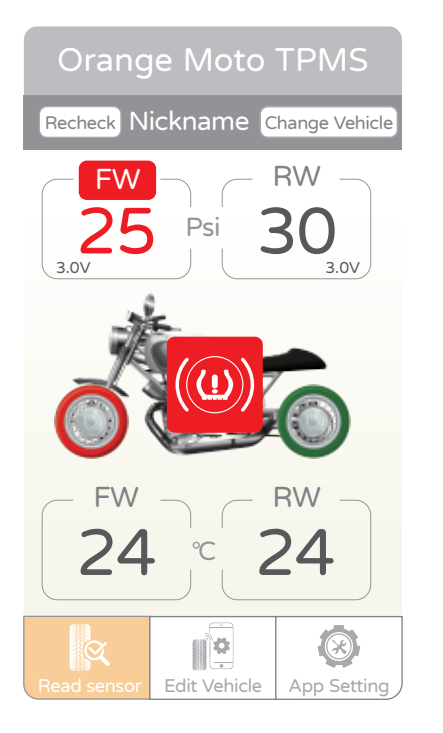

Abnormal tire temperature: the tire pressure symbol, wheel position diagram, and tire temperature value will be shown in red.

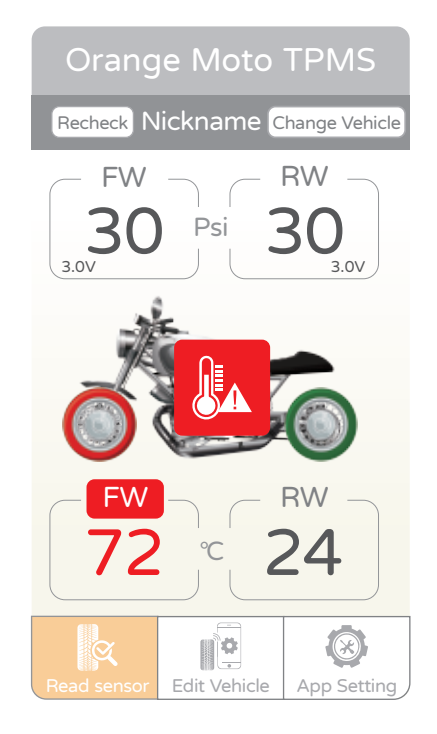

Low voltage warning: The number is displayed in red.

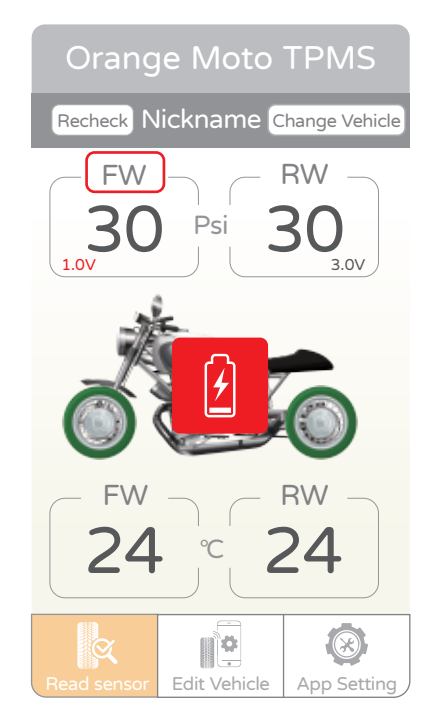

1. Select "Vehicle setting"

![](_page_5_Picture_2.jpeg)

- 3. Enter the information of another vehicle in sequence and click "Check sensor". To change the displayed image of your own vehicle, click on the camera icon inside "Vehicle photo" and take a photo.
  - Nickname License Plate Vehicle photo 6 Front wheel sensor ID Rear wheel sensor ID Ξ Standard tire pressure setting FW 30 Psi 30 Psi Tire temperature warning value setting Higher 70 °C than Read sensor

2. Click "+" to add vehicle, and click plate number to edit vehicle.

![](_page_5_Picture_6.jpeg)

4. Please wait a moment, and you will receive the tire pressure and tire temperature information.

![](_page_5_Picture_8.jpeg)

## Change Vehicle

- 1. One mobile device can be paired with multiple vehicles. Click "Change Vehicle".
- 2. Select the vehicle you want to change, and you can change the displayed vehicle.

![](_page_6_Picture_3.jpeg)

![](_page_6_Picture_4.jpeg)

## **Deflation Relearn**

1. Select "Vehicle setting"

- 4. Click "Enter"

![](_page_7_Picture_3.jpeg)

6. Once the selected tire deflation learn is success, may repeat step 3 for another wheel.

![](_page_7_Picture_5.jpeg)

2. Choose the vehicle for deflation relearn.

#### 3. Choose the vehicle for deflation relearn.

![](_page_7_Picture_8.jpeg)

![](_page_7_Picture_9.jpeg)

5. Please complete the deflation relearn within 60 seconds.

Tire pressure needs to be deflated at least 3 psi (20 kPa) for the deflation learn process. (For example, if the original tire pressure is 30 psi, the tire pressure needs to be deflated to 27 psi or lower).

![](_page_7_Picture_12.jpeg)

7. After the deflation relearn is success for all the wheels, click "Tire Inspection" to save the vehicle data.

| (                                      | 0 660                 |     |  |  |  |
|----------------------------------------|-----------------------|-----|--|--|--|
| Front wh                               | eel sensor ID         |     |  |  |  |
| Rear who                               | eel sensor ID         |     |  |  |  |
|                                        | 5                     | 3 🛞 |  |  |  |
| Standard                               | tire pressure setting |     |  |  |  |
| FW                                     | 30                    | Psi |  |  |  |
| RW                                     | 30                    | Psi |  |  |  |
| Tire temperature warning value setting |                       |     |  |  |  |
| Higher<br>than                         | 70                    | ℃   |  |  |  |
| Read sensor                            |                       |     |  |  |  |
|                                        |                       |     |  |  |  |

#### Reminder:

After complete the tire deflation learn, please inflate the tire pressure back to standard values.